## HOW TO REGISTER UNIFITV APP BY USING MOBILE NUMBER

| STEP 1                                       | STEP 2                                   | STEP 3                                                                                          | STEP 4                                                                                                    |
|----------------------------------------------|------------------------------------------|-------------------------------------------------------------------------------------------------|----------------------------------------------------------------------------------------------------|
| Login<br>Login to view more                  | < Login                                  | < Sign up now                                                                                   | < Sign up now                                                                                             |
| 는 QR Scan > MY DOWNLOADS                     | <del>ະ</del> ບດເfi                       | မဟုုး                                                                                           | ະ ບດເfi                                                                                                   |
| S History                                    | Liser ID                                 |                                                                                                 |                                                                                                    |
|                                              | Password                                 |                                                                                                 | 0163580921                                                                                                |
| G Favorite Channels                          | O Auto Login Forgot password?            | Mobile Number                                                                                   | example@gmail.com ①                                                                                       |
|                                              | New to Unifi TV app? <b>Sign up now.</b> | Next                                                                                            | Password must have at least 8 characters, 1 number, 1 capital letter<br>Special character is not allowed. |
| ⑦ Help >>                                    |                                          | 1 2 3<br>ABC DEF                                                                                | ۵                                                                                                    |
| Contact Us                                   |                                          | 4 5 6<br>GHI JKL MNO                                                                            | 236470 Get Code                                                                                           |
| Home Channels U PICK Catch Up <b>Profile</b> | Need Help?                               | $\begin{array}{c c} 7 & 8 & 9 \\ \hline PORS & TUV & WXYZ \\ \hline 0 & \bigotimes \end{array}$ | Sign up now                                                                                               |

Go to Profile and select Login

Select Sign up now

# Key in Mobile no and press Next

I have read and agree to the Terms and Conditions
 Key in user details

 Press Get Code

 Tick on Term and Condition

 Press Sign up Now.

## HOW TO RESET YOUR UNIFITV APP PASSWORD

**STEP 3** 

#### STEP 1

|               | Login<br>Login to view mo | ore    |          |         |  |  |
|---------------|---------------------------|--------|----------|---------|--|--|
| Э             | QR Scan                   |        |          |         |  |  |
| MYI           | MY DOWNLOADS              |        |          |         |  |  |
| ⊉             | Downloading               |        |          |         |  |  |
| MY V          | IDEOS                     |        |          |         |  |  |
| 0             | History                   |        |          |         |  |  |
| B             | Favorite Videos           |        |          |         |  |  |
| MY CHANNELS   |                           |        |          |         |  |  |
| ۵             | Locked Channels           |        |          |         |  |  |
| C             | Favorite Channels         |        |          |         |  |  |
| ¢             | Reminder                  |        |          |         |  |  |
| MY ASSISTANCE |                           |        |          |         |  |  |
| 0             | Help                      |        |          |         |  |  |
|               | Contact Us                |        |          |         |  |  |
| ٥             | Settings                  |        |          |         |  |  |
|               |                           | N-1    |          |         |  |  |
| бл<br>Hor     | ne Channels               | U PICK | Catch Up | Profile |  |  |
|               |                           |        |          |         |  |  |

Open Unifi TV app. Go

to Profile and select

Login

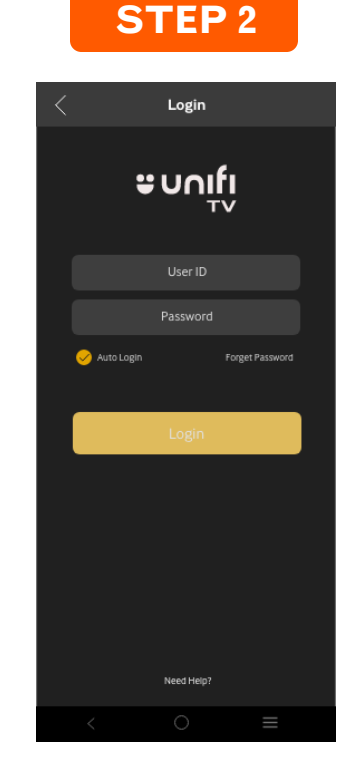

Select Forgot password 

 Forgα Password

 Control

 Control

 Mabile no /ναx@iptv@tvas

 Reset password is not applicable for Pacebook ID users

 Continue

Key in your login ID. Press Continue Select preferred option to receive verification code via SMS or email (the verification code will be sent to your register mobile number or email). Press Continue.

**STEP 4** 

Forgot Password

မဂၢို

Enter your UnifiTV ID

Please select your preferred option to

resetyour password

SMS

If SMS option selected, verification code will be SMS to your displayed mobile no.

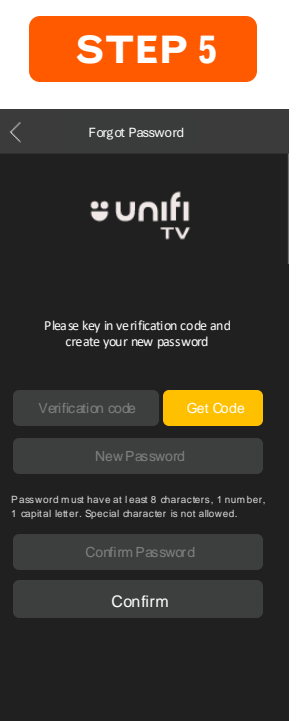

Key-in verification codeKey-in new passwordPress confirm

Verify your number and press to continue. (if the number is invalid, please go to unifi.com.my and chat with us)

## HOW TO RESET PIN FOR PURCHASE/PARENTAL LOCK

## STEP 1

|               | Login<br>Login to view more |                    |               |          |  |
|---------------|-----------------------------|--------------------|---------------|----------|--|
| H             | QR Scan                     |                    |               | $\times$ |  |
| MY DOWNLOADS  |                             |                    |               |          |  |
|               | Downloading                 |                    |               |          |  |
| MY V          | IDEOS                       |                    |               |          |  |
| 0             | History                     |                    |               | $\times$ |  |
| B             | Favorite Videos             |                    |               | 2 c      |  |
| мү с          | HANNELS                     |                    |               |          |  |
| ð             | Locked Channels             |                    |               | >        |  |
| <∃            | Favorite Channels           |                    |               |          |  |
| ¢             | Reminder                    |                    |               |          |  |
| MY ASSISTANCE |                             |                    |               |          |  |
| ?             | Help                        |                    |               |          |  |
|               | Contact Us >                |                    |               |          |  |
|               | Settings                    |                    |               |          |  |
| ín.<br>Hon    | ne Channels                 | <b>Ю</b><br>U РІСК | 炎<br>Catch Up | Profile  |  |

Go to Profile and select View My Profile

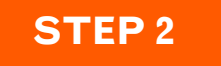

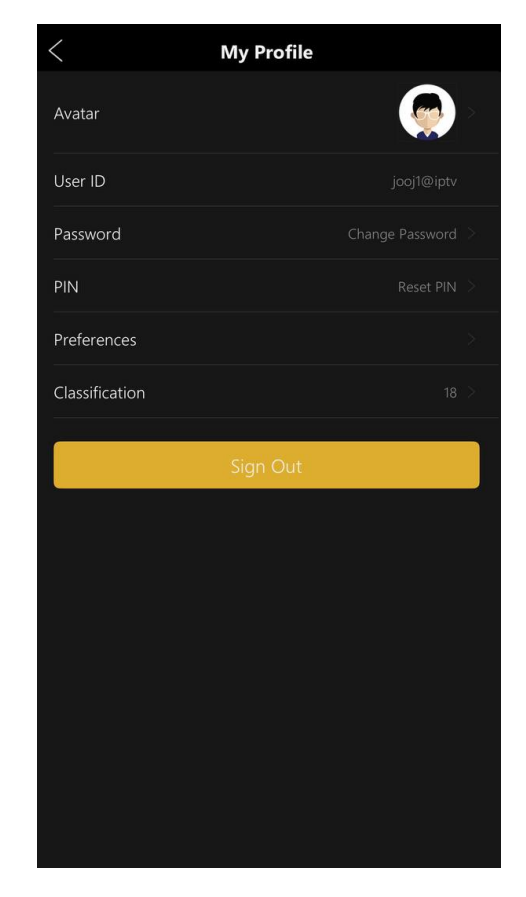

#### Select PIN to reset PIN

### STEP 3

| <           | PIN      | Save |
|-------------|----------|------|
| 0           | Password |      |
|             |          |      |
| 0           |          |      |
| 0           |          |      |
| PIN must ha |          |      |
|             |          |      |
|             |          |      |
|             |          |      |
|             |          |      |
|             |          |      |
|             |          |      |
|             |          |      |
|             |          |      |
|             |          |      |
|             |          |      |
|             |          |      |
|             |          |      |
|             |          |      |

Enter UnifiTV password. • Key in your New PIN (6 digits) • Confirm your PIN • Select save

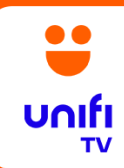

## HOW TO PURCHASE U PICK

#### STEP 1

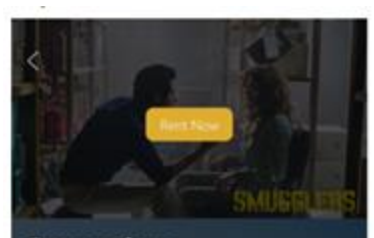

#### Smugglers

Subtitle : English, Chinese, Malay Cast I Xim Hyer-Sox, Yum Jung-Ah, Zo In-Song Director : Ryoo Seong-Wan

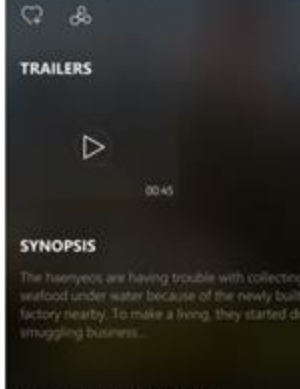

VIEWERS ALSO WATCHED

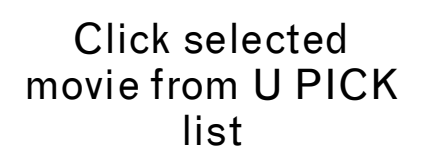

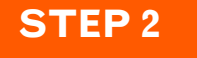

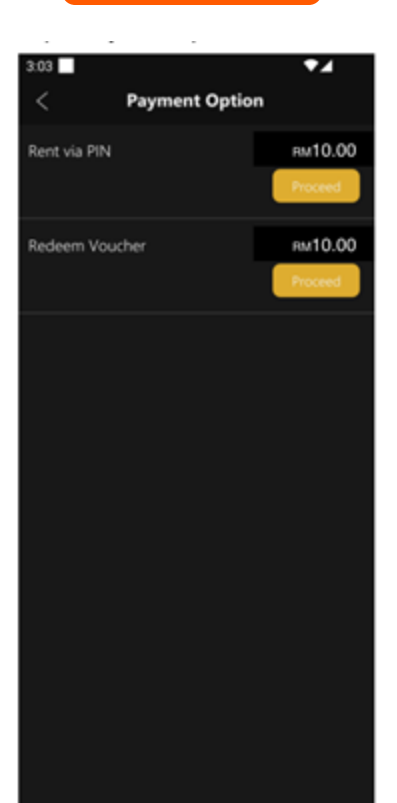

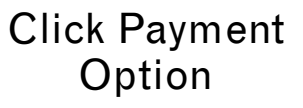

## STEP 3

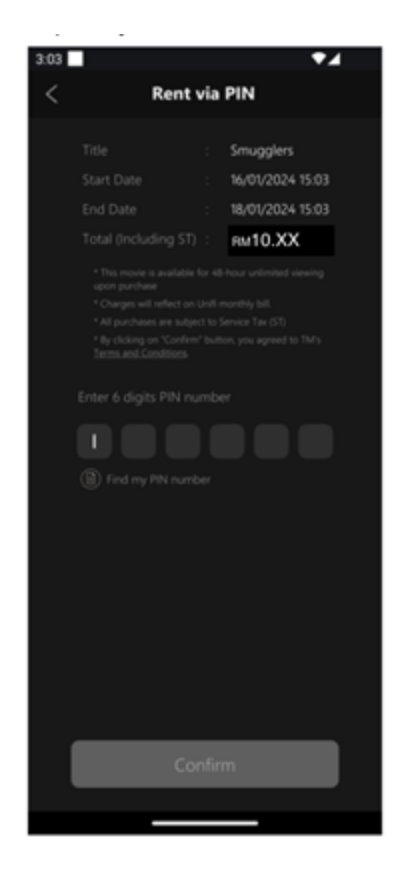

#### Key in PIN number

# Smugglers You have successfully rented the movie

**STEP 4** 

Successful! You will be charged in the next bill

## STEP 5

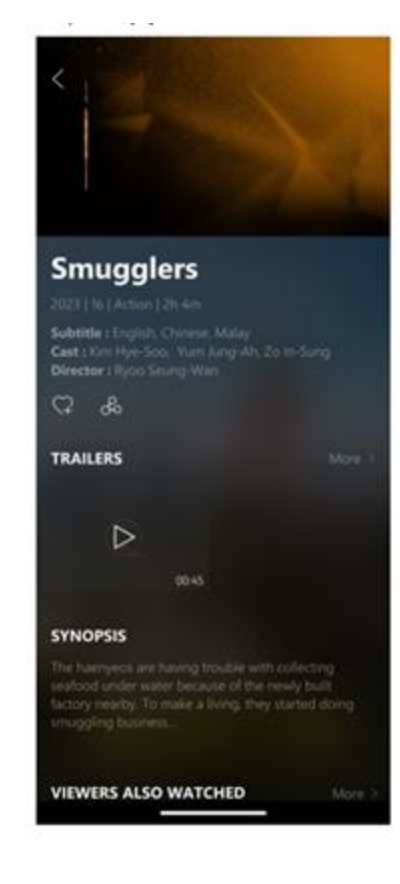

Enjoy movie.